# **Tutorial 3**

### BMS und CICS-Anwendungsprogrammierung (Cobol)

Copyright © Abt. Computersysteme, Institut für Informatik, Universität Leipzig

Dieses Tutorial vertieft die in den Tutorien 3 ( $C/C^{++}$ , Assembler, Cobol, PL/I) behandelten Themen. Insbesondere wird BMS (**B**asic **M**apping **S**upport) untermauert. Es wird demonstriert, wie sich in BMS mehrere Maps (maximal 7) in einem Mapset integrieren lassen, wobei jede Map das Layout eines separaten Screens beschreiben soll. Des weiteren wird ein neues Kommando der CICS-Anwendungsprogrammierung vorgestellt. Zu dem aus den anderen Tutorien 3 bekannten Kommando "EXEC CICS SEND MAP ..." wird hier das Kommando "EXEC CICS RECEIVE MAP ..." eingeführt. Ersteres sendet eine Map an ein Terminal, letzteres empfängt eine Map von einem Terminal.

Das hier vorgestellte Beispiel sendet eine Map an ein Terminal (EXEC CICS SEND MAP), welche als Input-Screen für zwei Summanden erscheint. Der User gibt in zwei Felder die beiden Summanden ein. Anschließend wird der Inhalt der Felder vom Terminal zum Mainframe transferiert (EXEC CICS RECEIVE MAP). Nun addiert das CICS-Anwendungsprogramm in Cobol beide Summanden. Abschließend sendet ein weiteres EXEC CICS SEND MAP-Kommando das Additionsergebnis an das Terminal.

Die Business-Logik, also die Komponente der CICS-Anwendung, die die beiden Summanden addiert, wird hier in Cobol erstellt. Diese, heute an den Universitäten vernachlässigte Sprache, ist aber in der CICS-Anwendungsentwicklung eine der üblichsten Sprachen überhaupt, die für das Erstellen der Business-Logik benutzt wird.

Informationen über CICS finden Sie auch im Buch "Einführung in z/OS und OS/390" (P. Herrmann / U. Kebschull / W. G. Spruth), das im Jahr 2004 im Oldenbourg-Verlag in der zweiten, korrigierten Auflage erschienen ist.

<u>Aufgabe:</u> Beschäftigen Sie sich mit diesem Tutorial. Vollziehen Sie das hier vorgestellte Beispiel nach.

Anschließend (Kapitel 1 bis 5) erfolgt die Vorstellung der aus didaktischen Gründen sehr einfach gehaltenen CICS-Anwendung. Das Kapitel "Syntax und Semantik von BMS-Programmen" auf der Seite 8 enthält eine vertiefende Beschreibung der Sprache BMS. Am Ende dieses Tutorials befindet sich ein Aufgabenpaket, welches zum Entwickeln einer eigenen CICS-Anwendung mit Schwerpunkt auf BMS genutzt werden kann.

### 1. Einrichten der CICS-Entwicklungsumgebung

Unter TSO bzw. ISPF müssen im Vorfeld einige Datasets angelegt werden. Wie Datasets angelegt werden (allocate), wird im Tutorial 1 beschrieben.

<u>Aufgabe:</u> Für die Übung wird ein Dataset PRAKT14.CICS.BMS benötigt. Legen Sie diesen mit den in Abbildung 1 angegebenen Parametern an.

Wenn noch nicht vorhanden, legen Sie ebenfalls einen Dataset PRAKT14.LIB an, ebenfalls mit den Parametern aus der Abbildung 1. Ist dieser Dataset schon vorhanden, sollten Sie aus diesem alle Member löschen und auf diesen anschließend einen Compress anwenden.

| Menu RefList Utilities                                                                                                    | Help                                                                                                    |
|----------------------------------------------------------------------------------------------------|----------------------------------------------------------------------------------------------------|
|                                                                                                    | Allocate New Data Set                                                                                                    |
|                                                                                                    | More: +                                                                                                    |
| Data Set Name : PRAK                                                                                                    | TI4.CICS.TEST2                                                                                                    |
| Management class<br>Storage class<br>Volume serial<br>Device type<br>Data class<br>Space units<br>Average record unit<br>Primary quantity<br>Secondary quantity<br>Directory blocks<br>Record format<br>Block size | <pre>(Blank for default management class)<br/>(Blank for default storage class)<br/>(Blank for system default volume) **<br/>(Generic unit or device address) **<br/>(Blank for default data class)<br/>(BLKS, TRKS, CYLS, KB, MB, BYTES<br/>or RECORDS)<br/>(M, K, or U)<br/>(In above units)<br/>(In above units)<br/>(In above units)<br/>(Zero for sequential data set) *</pre> |
| Data set name type : PDS                                                                                                    | (LIBRARY, HFS, PDS, or blank) *                                                                                                    |
| F1=Help F2=Split<br>F10=Actions F12=Cancel                                                                                                    | F3=Exit F7=Backward F8=Forward F9=Swap                                                                                                    |

**Abbildung 1: Allocate-Parameter** 

### 2. Definition des Layouts der zwei benötigten Screens unter BMS

Die zu erstellende CICS-Anwendung soll aus zwei Screens bestehen. Aus einem Eingabe-(Abbildung 2) und einem Ausgabe-Screen (Abbildung 3).

```
Addition von zwei positiven Zahlen
Summand 1: 345 (positiv und max. 6 Stellen)
Summand 2: 12 (positiv und max. 3 Stellen)
```

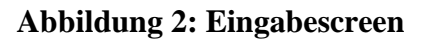

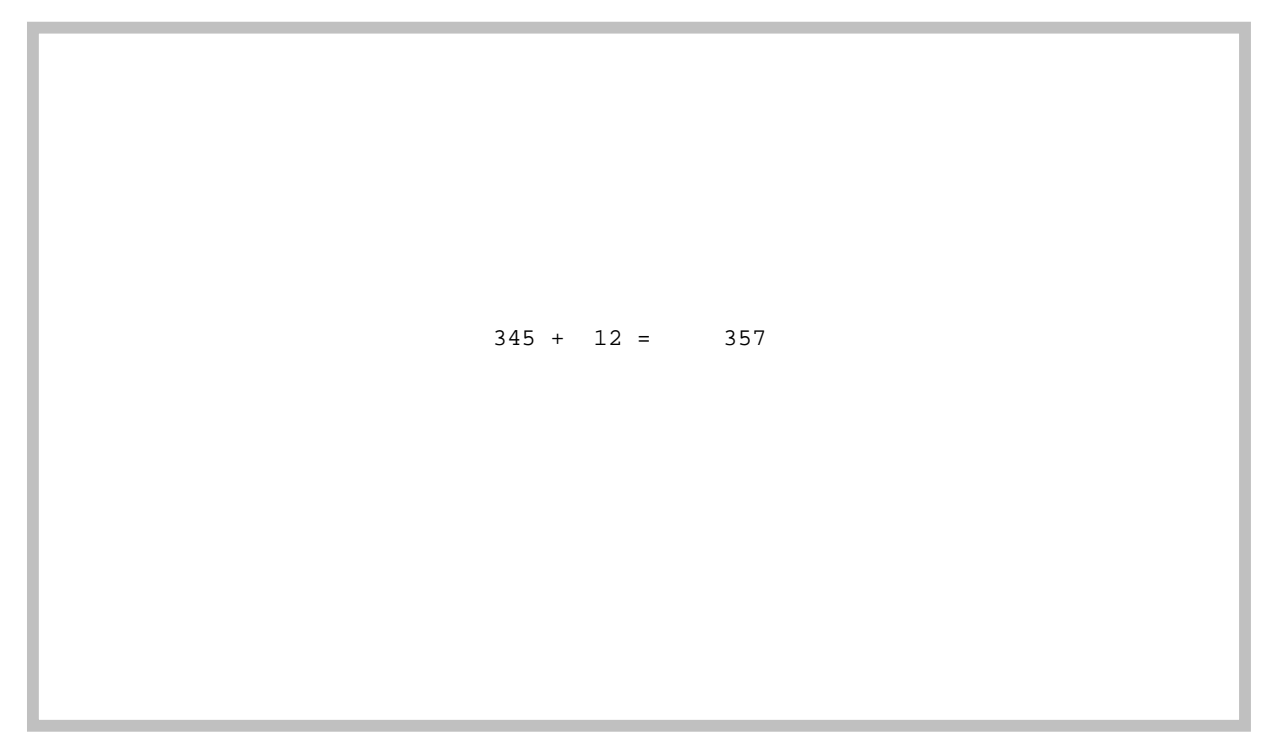

Abbildung 3: Ausgabescreen

Der Mapset besteht aus genau zwei Maps. Eine Map (EINGMAP) definiert das Layout des ersten Screens, in den die beiden Summanden eingegeben werden sollen (Abbildung 2). Die zweite Map (AUSGMAP) definiert den Screen, der die Ausgabe enthält (Abbildung 3). Abbildung 4 und Abbildung 5 zeigen ein JCL-Script, das ein BMS-Programm enthält, welches einen Mapset beinhaltet, dessen Name "M3BM014" ist (Abbildung 4, Zeile 000200).

File Edit Edit\_Settings Menu Utilities Compilers Test Help ------EDIT PRAKT14.CICS.BMS(MAPSET) - 01.01 Columns 00001 00072 ==MSG> -CAUTION- Profile changed to CAPS OFF (from CAPS ON) because data ==MSG> contains lower case characters. ==MSG> -Warning- The UNDO command is not available until you change ==MSG> your edit profile using the command RECOVERY ON. 000100 //PRAKT14M JOB (),CLASS=A,MSGCLASS=H,MSGLEVEL=(1,1),NOTIFY=&SYSUID 000200 //ASSEM EXEC DFHMAPS,MAPNAME='M3BM014',RMODE=24 000300 //SYSUT1 DD \* 000400 M3BM014 DFHMSD TYPE=MAP, MODE=INOUT, LANG=COBOL2, STORAGE=AUTO, TIOAPFX=YES 000500 \* Der Eingabemap des Mapsets. 000600 EINGMAP DFHMDI SIZE=(24,80),LINE=1,COLUMN=1,CTRL=FREEKB 000700 DFHMDF POS=(5,22),LENGTH=34,ATTRB=(ASKIP,NORM), Х 00800 INITIAL='Addition von zwei positiven Zahlen' 
 000800
 INITIAL='Addition von zwei positiven Zahlen

 000900
 DFHMDF
 POS=(10,18),LENGTH=10,ATTRB=(ASKIP,NORM),

 001000
 INITIAL='Summand 1:'

 001100 A
 DFHMDF
 POS=(10,30),LENGTH=6,ATTRB=(UNPROT,NUM,IC)

 001200
 DFHMDF
 POS=(10,37),LENGTH=28,ATTRB=(ASKIP,NORM),

 001300
 INITIAL='(positiv und max. 6 Stellen)'
 Х 7. INITIAL='(positiv und max. 6 Stellen)' 001300 Command ===> Scroll ===> PAGE F1=Help F2=Split F3=Exit F5=Rfind F6=Rchange F8=Down F9=Swap F10=Left F11=Right F12=Cancel F5=Rfind F6=Rchange F7=Up

Abbildung 4: JCL-Script mit BMS-Programm Panel 1/2

File Edit Edit\_Settings Menu Utilities Compilers Test Help \_\_\_\_\_ PRAKT14.CICS.BMS(MAPSET) - 01.01 Columns 00001 00072 EDIT 
 001400
 DFHMDF
 POS=(12,18), LENGTH=10, ATTRB=(ASKIP, NORM),

 001500
 INITIAL = Common 1 Common 1 Common E 001600 BDFHMDF POS=(12,30), LENGTH=3, ATTRB=(UNPROT, NUM)001700DFHMDF POS=(12,34), LENGTH=28, ATTRB=(ASKIP, NORM001000DFHMDF POS=(12,34), LENGTH=28, ATTRB=(ASKIP, NORM) DFHMDF POS=(12,34), LENGTH=28, ATTRB=(ASKIP, NORM), W INITIAL='(positiv und max. 3 Stellen)' 001800 001900 \* Der Ausgabemap des Mapsets. 002000 AUSGMAP DFHMDI SIZE=(24,80),CTRL=(PRINT,FREEKB) 002100 SUMMND1 DFHMDF POS=(11,29),ATTRB=(ASKIP,NORM),LENGTH=6 DFHMDF POS=(11,36),ATTRB=(ASKIP,NORM),LENGTH=1,INITIAL='+' 002200 002300 SUMMND2 DFHMDF POS=(11,38),ATTRB=(ASKIP,NORM),LENGTH=3 002400 DFHMDF POS=(11,42),ATTRB=(ASKIP,NORM),LENGTH=1,INITIAL='=' 002500 SUMME DFHMDF POS=(11,44),ATTRB=(ASKIP,BRT),LENGTH=7 002600 DFHMSD TYPE=FINAL 002700 END 002800 /\* 002900 // Command ===> SUB Scroll ===> PAGE F1=Help F2=Split F3=Exit F5=Rfind F6=Rchange F8=Down F9=Swap F10=Left F11=Right F12=Cancel F6=Rchange F7=Up

Abbildung 5: JCL-Script mit BMS-Programm Panel 2/2

Gibt man "SUB" ein, wird die Presentation-Logik für CICS erstellt. Eine fehlerfreie Übersetzung signalisiert "MAXCC=0".

### 3. Erstellen des CICS-Programms

Unter Nutzung des ISPF-Editors lässt sich die Business-Logik (Abbildung 6 bis Abbildung 8) erstellen. Sie ist hier in Cobol geschrieben.

```
File Edit Edit_Settings Menu Utilities Compilers Test Help
_____
EDIT PRAKT14.CICS.BMS(PROGRAMM) - 01.01 Columns 00001 00072
000100IDENTIFICATION DIVISION.000200PROGRAM-ID. COB014.000300ENVIRONMENT DIVISION.000400DATE DIVISION.
         DATA DIVISION.
DATA DIVISION.
WORKING-STORAGE SECTION.
COPY M3BM014.
01 A PIC 999999.
01 A-DRUCK PIC ZZZZZ9.
01 B PIC 999.
01 B-DRUCK PIC ZZZZZ9.
01 SUMME PIC ZZZZZ29.
LINKAGE SECTION.
PROCEDURE DIVISION.
MOVE LOW-VALUES TO A
000400
            DATA DIVISION.
000500
000600
000700
00800
000900
001000
001100
001200
001300
              MOVE LOW-VALUES TO AUSGMAPO.
001400
001500
                  MOVE LOW-VALUES TO EINGMAPO.
001500MOVE LOW-VALUES TO EINGMAPO.001600* DIE EINGABEMASKE WIRD ANS TERMINAL GESCHICKT
Command ===>
                                                                Scroll ===> PAGE
            F2=Split
 F1=Help
                          F3=Exit
                                        F5=Rfind
                                                      F6=Rchange F7=Up
             F9=Swap
                         F10=Left
                                       F11=Right
 F8=Down
                                                     F12=Cancel
              . .
                            . . . . . . . . . .
                                                           .
```

#### Abbildung 6: Cobol-Programm (Panel 1/3)

Am Anfang des Programms der Business-Logik müssen alle Variablen der Struktur der symbolischen Ausgabemap gelöscht werden. Im Beispiel-Programm leisten das die Zeilen 001700 und 001800 (Abbildung 7).

Ein EXEC CICS SEND MAP-Kommando mit dem Parameter ERASE löscht das Bildschirmfenster komplett, bevor die gesendete Map auf dem Bildschirm erscheint. Man kann zwei Maps gleichzeitig auf dem Bildschirm darstellen, indem man zwei SEND-Kommandos nacheinander ausführt, wobei das erste einen ERASE-Parameter hat und das zweite nicht. So mischen sich die Inhalte beider Maps.

Der SEND MAP-Befehl mit dem Parameter "MAPONLY" sendet nur die Map, ohne die vom Programm veränderbaren Daten, an den Bildschirm. Der SEND MAP-Befehl mit dem Parameter "DATAONLY" sendet dagegen nicht die Map, sondern nur die variablen Daten vom Programm, die ungleich Null sind, an den Bildschirm. Lässt man beide Parameter weg, wird die Map einschließlich der variablen Daten gesendet. Im Beispiel-Programm hat das allererste SEND MAP-Kommando den Parameter "MAPONLY" (s. Programmzeile 001700 in Abbildung 7), weil ja mit der zu sendenden Map keine Ergebnisse der Programmverarbeitung an den Bildschirm geschickt werden sollen. Denn die zu sendende Map soll als Eingabe-Map für Daten dienen, nicht als Ausgabe-Map für Ergebnisse der Business-Logik.

| File    | Edit Edit_Settings Menu Utilities Compilers Test Help            |
|---------|------------------------------------------------------------------|
| EDIT    | PRAKT14.CICS.BMS(PROGRAMM) - 01.01 Columns 00001 00072           |
| 001700  | EXEC CICS SEND MAP('EINGMAP') MAPSET('M3BM014') MAPONLY          |
| 001800  | ERASE END-EXEC.                                                  |
| 001900  | * DIE EINGEGEBENEN SUMMANDEN WERDEN VOM TERMINAL GEHOLT          |
| 002000  | EXEC CICS RECEIVE MAP('EINGMAP') MAPSET('M3BM014')               |
| 002100  | INTO(EINGMAPI) END-EXEC.                                         |
| 002200  | * SUMMANDEN VON EINGABEMAP-BEREICH (DATEN) IN INTEGER-VARIABLEN  |
| 002300  | * KOPIEREN, DAMIT EINE ADDITION MOEGLICH WIRD                    |
| 002400  | MOVE AI TO A.                                                    |
| 002500  | MOVE BI TO B.                                                    |
| 002600  | * SUMME DER INTEGERZAHLEN BERECHNEN.                             |
| 002700  | ADD A, B GIVING SUMME.                                           |
| 002800  | * EVENTUELL VORANGEHENDE NULLEN DER SUMMANDEN DURCH LEERZEICHEN  |
| 002900  | * ERSETZEN.                                                      |
| 003000  | MOVE A TO A-DRUCK,                                               |
| 003100  | MOVE B TO B-DRUCK.                                               |
| 003200  | * SUMMANDEN UND SUMME IN DEN AUSGABEMAP-BEREICH (DATEN) KOPIEREN |
| 003300  | MOVE A-DRUCK TO SUMMND10.                                        |
| Command | l ===> Scroll ===> PAGE                                          |
| F1=Hel  | p F2=Split F3=Exit F5=Rfind F6=Rchange F7=Up                     |
| F8=Dow  | m F9=Swap F10=Left F11=Right F12=Cancel                          |
|         |                                                                  |

Abbildung 7: Cobol-Programm (Panel 2/3)

| File                     | Edit | Edit_Setting                                          | s Menu                          | Utilities                          | Compiler | rs Test  | Help             |
|--------------------------|------|-------------------------------------------------------|---------------------------------|------------------------------------|----------|----------|------------------|
| EDIT<br>003400<br>003500 | PR   | AKT14.CICS.BM<br>MOVE B-D<br>MOVE SUM<br>* AUSCABEMAD | S(PROGRA<br>RUCK TO<br>ME TO SU | MM) - 01.01<br>SUMMND20.<br>JMMEO. |          | Col      | umns 00001 00072 |
| 003700                   |      | EXEC CIC                                              | S SEND M                        | IAP('AUSGMAE                       | ) MAPSEI |          | 4 ' )            |
| 003800                   |      |                                                       | F                               | ROM (AUSGMAR                       | O) ERASE |          | END-EXEC.        |
| 003900                   |      | * PROGRAMMEND                                         | Ε                               |                                    |          |          |                  |
| 004000                   |      | GOBACK.                                               |                                 |                                    |          |          |                  |
|                          |      |                                                       |                                 | - BOLLOIII OI                      | Data """ |          |                  |
| Command                  | ===> |                                                       |                                 |                                    |          |          | Scroll ===> PAGE |
| F1=Hel                   | þ    | F2=Split                                              | F3=Exit                         | F5=Rf                              | find F   | 6=Rchang | e F7=Up          |
| F.8=Dow                  | n    | F9=Swap                                               | FIU=Left                        | : FIT=BI                           | .gnt Fl  | 2=Cancel |                  |
|                          | • •  |                                                       | • • •                           | • • •                              | • • •    | • • •    |                  |

### Abbildung 8: Cobol-Programm (Panel 3/3)

Man beachte, dass Kommentarzeilen, die grundsätzlich mit einem Stern beginnen, immer in Spalte 7 beginnen müssen und dass Cobol-Kommandos grundsätzlich in Spalte 12 beginnen müssen.

## 4. Kompilieren der Business-Logik

Um die Business-Logik zu kompilieren, kann das in Abbildung 9 dargestellte JCL-Script verwendet werden. Dazu ist das Kommando "SUB" einzugeben.

File Edit Edit\_Settings Menu Utilities Compilers Test Help \_\_\_\_\_ PRAKT14.CICS.BMS(COMPILE) - 01.00 Columns 00001 00072 EDIT 000100 //PRAKT14C JOB (),CLASS=A,MSGCLASS=H,MSGLEVEL=(1,1),NOTIFY=&SYSUID, 000200 // REGION=4M 000300 //STEP1 EXEC COBCICS, PARM.TRN='COBOL3' 000400 //TRN.SYSIN DD DISP=SHR,DSN=&SYSUID..CICS.BMS(PROGRAMM) 000500 //COB.SYSLIB DD DSN=&SYSUID..LIB,DISP=SHR 000600 //LKED.SYSIN DD \* 000700 NAME P3BM014(R) 000800 /\* Scroll ===> PAGE Command ===> SUB F1=HelpF2=SplitF3=ExitF5=RfindF6=RchangeF7=UpF8=DownF9=SwapF10=LeftF11=RightF12=Cancel 

Abbildung 9: JCL-Script zum Kompilieren des Cobol-Programms

Sind Cobol-Programm und JCL-Script fehlerfrei, wird dies mit "MAXCC=0" quittiert.

### 5. Definitionen und Installation unter CICS

Nun kann man sich in einem separaten Fenster in CICS einloggen und die folgenden CICS-Kommandos ausführen. "014" ist jeweils durch die Nummer des PRAKT- oder PRAK-Accounts zu ersetzen. Details dazu werden im Tutorial 3, C-Version, behandelt.

CEDA DEFINE MAPSET(M3BM014) GROUP(PRAKT14) CEDA DEFINE PROGRAM(P3BM014) GROUP(PRAKT14) LANGUAGE(LE370) CEDA DEFINE TRANSACTION(W014) GROUP(PRAKT14) PROGRAM(P3BM014)

CEDA INSTALL GROUP(PRAKT14)

Nun sind Presentation-Logik, Business-Logik sowie die Transaktion "W014" unter CICS installiert. Alles kann nun mittels der Transaktions-ID "W014" aufgerufen werden.

### 6. JCL-Scripte mit BMS

Man betrachte noch einmal das JCL-Script, das Abbildung 4 und Abbildung 5 zeigen. Es fällt auf, dass einige Zeilen mit einem Schrägstrich (/) beginnen, andere nicht. Daran ist zu erkennen, dass in dieses JCL-Script ein BMS-Programm eingebettet ist. Alle durch den Schrägstrich eingeleiteten Zeilen gehören zum JCL-Script, alle anderen zum BMS-Programm, dass in dieses JCL-Script eingebettet ist.

Das BMS-Programm wird von der Prozedur DFHMAPS compiliert. Diese wird mit einem Hauptparameter, dem Mapset-Namen (hier MAPNAME='M3BM014') aufgerufen (Abbildung 4, Zeile 000200)

#### Syntax und Semantik von BMS-Programmen

Kommentarzeilen beginnen mit einem Stern (\*) in der ersten Spalte. Im Beispiel-BMS-Programm (Abbildung 4 und Abbildung 5) gibt es zwei Kommentarzeilen, die jeweils den Beginn einer Map kennzeichnen.

Abbildung 10 zeigt die Struktur eines BMS-Programms.

```
Mapset-Label DFHMSD Mapset-Attribut,Mapset-Attribut,...

Map-Name DFHMDI Map-Attribut,Map-Attribut,Feld-Attribut,...

DFHMDF Feld-Attribut,Feld-Attribut,...

DFHMDF Feld-Attribut,Feld-Attribut,...

Map-Name DFHMDI Map-Attribut,Map-Attribut,Feld-Attribut,...

DFHMDF Feld-Attribut,Feld-Attribut,...

DFHMDF Feld-Attribut,Feld-Attribut,...

DFHMDF Feld-Attribut,Feld-Attribut,...

Map-Name DFHMDI ...

Map-Name DFHMDI ...

Map-Name DFHMDI ...
```

#### Abbildung 10: Struktur eines BMS-Programms

Eine Mapset-Definition wird jeweils durch DFHMSD eingerahmt. Diese kann bis zu sieben Maps enthalten. Jede Map wird mittels DFHMDI definiert. Eine Map enthält viele Felder für die Datenein- sowie -ausgabe. Ein Feld wird jeweils durch DFHMDF und einige Feld-Attribute definiert.

#### DFHMSD

DFHMSD definiert einen Mapset. Es folgt eine Beschreibung der Mapset-Attribute sowie möglicher Werte.

TYPE sollte man, wie im Beispiel-Programm Abbildung 4, den Wert "MAP" zuweisen.

*MODE* kann man drei Werte zuweisen: IN, OUT oder INOUT. Dies hat Einfluss auf die zu erstellende symbolische Map (die im Programm einzusetzende Struktur). Bei IN enthält diese in PRAKT14.LIB angelegte Struktur pro Map nur eine <Map-Name>i-Variablen-Struktur, bei OUT nur eine <Map-Name>o-Variablen-Struktur sowie bei INOUT beide Variablen-Strukturen. Der Einfachheit halber kann man MODE grundsätzlich INOUT zuweisen.

*LANG* (LANGuage) weist man die Sprache seines CICS-Programms zu. Daraufhin bekommt die in die Sprache einzubindende symbolische Map die passende syntaktische Gestalt. In den CICS-Tutorien verwendete Werte sind C, COBOL2, ASM (Assembler) sowie PLI.

Es ist ratsam, STORAGE den Wert "AUTO" zuzuweisen.

#### DFHMDI

DFHMDI definiert eine Map. Es folgt eine Beschreibung der Map-Attribute sowie möglicher Werte.

*SIZE* gibt die Größe der zu definierenden Map an. Dieser Parameter ist auf JEDI unbedingt anzugeben. Üblich ist SIZE=(24,80), weil ein Screen meistens 24 Zeilen und 80 Spalten hat.

Die definierte Map überdeckt in der Regel genau den Screen. Doch das muss nicht zwingend so sein. Man kann eine Map beispielsweise so definieren, dass sich die linke obere Ecke von dieser in der Zeile 13 sowie der Spalte 15 befindet. Dies leistet zum Beispiel die folgende Definition einer Map mit dem Namen "MAP01":

000140 MAP01 DFHMDI SIZE=(12,66), *LINE*=13, *COLUMN*=15, CTRL=FREEKB

Wird nur ein rechteckiger Teilbereich des Screens von einer Map benutzt, d.h. die Map ist quasi von einem leeren Rahmen umgeben, so kann man unter Nutzung von LINE und COLUMN die Rahmenbreite links, rechts, oben und unten von der Map optimieren.

*CTRL=FREEKB* entriegelt die Tastatur für eine Eingabe.

### DFHMDF

Da die Attribute von DFHMDF auch schon im Tutorial 3 (C-Version) behandelt wurden, wird hier nur ein kleines Beispiel zur Erinnerung angegeben.

Beispiel aus der Abbildung 4:

| 000700 | DFHMDF | <pre>POS=(5,22),LENGTH=34,ATTRB=(ASKIP,NORM),</pre> |
|--------|--------|-----------------------------------------------------|
| 000800 |        | INITIAL='Addition von zwei positiven Zahlen'        |

In der Zeile 5 sowie der Spalte 22 beginnt ein Textfeld der Länge 34, welches mit den Attributen NORM (**NORM**ale Farbe) sowie ASKIP (Auto**SKIP**) belegt wird. Dieses Feld wird mit dem Text "Addition von zwei positiven Zahlen" initialisiert. Die Abbildung 2 zeigt schwarzweiß, wie dieses Feld auf dem Bildschirm ausgegeben wird.

х

Tabelle 1 zeigt die wichtigsten Attribute, die einem Feld zugewiesen werden können.

| Attribut      | Bedeutung                                                                                                    |
|---------------|----------------------------------------------------------------------------------------------------|
| ASKIP<br>PROT | AutoSKIP. PROTect. Für die Ausgabe vorgesehene Felder. Hier ist eine Eingabe von Daten über die Tastatur nicht möglich.                                                                                                    |
| UNPROT        | <b>UNPROT</b> ect. Feld, über das mit der Tastatur eine Eingabe von Daten möglich ist.                                                                                                    |
| NORM          | NORMal. Feld hat eine Farbe normaler Helligkeit.                                                                                                    |
| BRT           | <b>BR</b> igh <b>T</b> . Feld hat eine auffallend helle Farbe.                                                                                                    |
| DRK           | <b>D</b> a <b>RK</b> . Die Schrift hat die gleiche Farbe wie ihr Hintergrund. Dieses Attribut bietet sich für ein Feld an, in das ein Passwort eingegeben werden soll.                                                                                                    |
| IC            | Nach dem Schreiben der Map steht der Cursor auf dem Beginn des Feldes mit<br>diesem Attribut. Ausnahme: Der SEND MAP-Befehl wurde mit einer Option<br>CURSOR gestartet, welche die genaue Cursorposition spezifiziert. Es bietet sich<br>somit an, dass das erste Eingabefeld einer Map dieses Attribut bekommt. |
| NUM           | NUMeral. Dieses Attribut lässt nur die Eingabe von Ziffern in ein Feld zu.                                                                                                    |

#### Tabelle 1: Feld-Attribute und ihre Bedeutung

Passen sämtliche Parameter von DFHMDF nicht auf eine Zeile, so ist die Zeile mit einem Komma sowie einem beliebigen Fortsetzungszeichen zu beenden. Als ein Fortsetzungszeichen sind die unterschiedlichsten Zeichen verwendbar, doch müssen diese unbedingt auf der letzten Spalte des Screens stehen (s. Abbildung 4 und Abbildung 5).

Zwischen zwei benachbarten Feldern muss grundsätzlich eine Lücke von mindestens einem Zeichen eingehalten werden.

Wird rechts neben einem Eingabefeld in unmittelbarer Nachbarschaft kein weiteres Feld definiert, ist es ratsam, unmittelbar rechts neben das Feld ein Stopp-Feld zu platzieren. Dieses verhindert ein Schreiben auf den Bildschirm über die rechte Feldgrenze des Eingabefeldes hinaus. Ein Stopp-Feld muss als geschütztes Feld (Ausgabefeld) definiert werden.

Lösen Sie EXAKT und VOLLSTÄNDIG alle nachfolgend gestellten Aufgaben.

<u>Aufgabe:</u> Löschen Sie, wenn nötig, eine alte CICS-Gruppe, also die Gruppe, deren Namen identisch ist mit dem Namen ihres PRAKT<xx>- bzw. PRAK<xxx>-Accounts.

<u>Aufgabe:</u> Entwickeln Sie eine CICS-Anwendung, die den folgenden Anforderungen genügt:

- 1) Schreiben Sie ein individuelles BMS-Programm, das Bildschirmmasken erzeugt, die sich von anderen Übungsteilnehmern unterscheiden.
- 2) Ihr BMS-Programm muss drei Maps enthalten, von denen natürlich auch jede von Ihrem Cobol-Programm verwendet werden soll. Jede Map soll GENAU als ein Screen auf dem Bildschirm sichtbar werden. Von den drei Maps sollen zwei Eingabe-Maps der Dateneingabe sowie eine Ausgabe-Map der Datenausgabe dienen.
- *3)* Kommentieren Sie Ihr BMS-Programm gut aus.
- 4) Mindestens ein Eingabefeld soll eine geheime Eingabe (z.B. ein Passwort) ermöglichen. Dazu muss dieses Feld das Attribut DRK bekommen.
- 5) Mindestens ein besonders wichtiges Eingabefeld soll das Attribut BRT erhalten. Analog dazu soll mindestens ein besonders wichtiges Ausgabefeld mittels des Attributs BRT als ein solches erkannt werden.
- 6) Mit dem jeweiligen Erscheinen einer Eingabe-Map auf dem Bildschirm soll der Cursor automatisch auf den Anfang des ersten Eingabefeldes springen.
- 7) Felder, in die ausschließlich Ziffern eingegeben werden dürfen, sollen mit einem passenden Attribut belegt werden, so dass eine Eingabe von anderen alphanumerischen Zeichen überhaupt nicht möglich ist.
- 8) Per SEND MAP soll eine Eingabemaske mit mindestens 6 Feldern an den Bildschirm geschickt werden. Von diesen 6 Feldern sollen mindestens 4 Felder Eingabefelder sein, über die die CICS-Anwendung Daten abfragt. Diese sollen vom User nun eingegeben werden. Anschließend soll die Map per RECEIVE MAP von der CICS-Anwendung empfangen werden.
- 9) Anschließend soll eine weitere Eingabemaske mit mindestens 6 Feldern an den Bildschirm geschickt werden. Von diesen sollen ebenfalls mindestens 4 Eingabefelder sein. Auch diese Map soll natürlich wieder per RECEIVE MAP von der CICS-Anwendung empfangen werden.
- 10) Nun soll die Verarbeitung der empfangenen Daten erfolgen. Wenn Sie dazu die entsprechenden Vorkenntnisse in Cobol besitzen, können Sie mit den Daten jetzt Berechnungen oder String-Operationen durchführen. Wenn nicht, reicht es hier, alle Daten aus den Datenstrukturen der Eingabe-Maps in die Datenstrukturen der Ausgabe-Map zu kopieren.
- 11) Abschließend muss nun ein EXEC CICS SEND MAP-Befehl die Ergebnisse der Datenverarbeitung durch das Cobol-Programm an den Bildschirm senden. Im Fall eines lediglichen Kopierens der Eingabedaten in den Ausgabebereich erscheinen da natürlich die Eingabedaten der Eingabe-Maps unverändert auf der Ausgabe-Map. Die Presentation-Logik der Ausgabe-Map sorgt aber für eine andere Darstellung der Daten auf dem Screen als bei der Eingabe der Daten in die Eingabe-Screens.

<u>Aufgabe:</u> Entwickeln Sie eine CICS-Anwendung ... (Fortsetzung)

- 12) BMS-Programm, Cobol-Programm und Compile-JCL-Script müssen im Dataset <Ihr Account>.CICS.BMS abgelegt werden.
- 13) Der Member mit dem BMS-Programm soll MAPSET2, der Member des Cobol-Programms soll PROGRAM2 und der Member des Compile-Scriptes soll COMPILE2 heißen.
- 14) Ihr Mapset, den Sie unter CICS installieren, muss den Namen M3BM<dreistelligeNr.IhresPrak(t)-Accounts>, Ihr Programm, dass Sie unter CICS installieren, muss P3BM<dreistelligeNr.IhresPrak(t)-Accounts> heißen.
- 15) Alle CICS-Komponenten müssen unter der CICS-Gruppe installiert werden, deren Namen identisch ist mit dem Namen ihres PRAKT<xx> bzw. PRAK<xxx>-Accounts.
- 16) Zur Abnahme Ihrer Lösungen muss Ihr Tutor Ihre CICS-Anwendung mittels der Transaktions-ID W<xxx> aufrufen können, wobei xxx wieder für die Nr. Ihres PRAK<xxx>- oder PRAKT<xx>-Accounts steht.
- <u>Aufgabe:</u> Erzeugen Sie mittels Tastenkombination ALT-Druck von beiden Eingabe-Screens sowie von dem Ausgabe-Screen je einen Screenshot. Speichern Sie diesen im JPEG-Format ab. Die Dateigröße je Screenshot darf 150 KByte nicht überschreiten. Ist auf Ihrem PC keine Software installiert, die dazu in der Lage ist, darf auch das Bitmap-Format benutzt werden. Dessen Größe darf 500 KByte nicht überschreiten.

Schicken Sie Ihrem Tutor alle drei Screenshots per E-Mail zu (genau eine Mail mit genau drei Anhängen; jeder Anhang genau eine UNVERPACKTE Datei).

Löschen Sie nichts von Ihren Daten, weder auf TSO-, noch auf CICS-Seite, damit Ihr Tutor sich Ihre Daten ansehen sowie Ihre Transaktion W<xxx> aufrufen kann.

<u>Aufgabe:</u> Gehen Sie vom CUSTOMPAC MASTER APPLICATION MENU aus per "SD.ST" in eine Auflistung der Logfiles zu allen Jobs, die Sie mittels SUB ausgeführt haben. Löschen Sie alle Jobs, indem Sie links neben jeden Jobnamen "p" (purge) eingeben. Einen Job dürfen Sie natürlich nicht entfernen: Den Job in der EXECUTION-QUEUE. Denn das ist der Job, mit dem Sie jetzt gerade eingeloggt sind.